# Android Usability 6.04.09 Input Field Control

Liquid UI for Android allows you to add texts to the Input Fields existing on the SAP screens in different ways. Users can use the serachhelp option similar to SAP GUI for entering valid data. Furthermore, you can activate the input history for Input Fields to refer to the earlier entered values.

Liquid UI offers the most recent Input Field features to improve the user experience. You can also use Liquid UI WS and Server to add customizable Input Fields to SAP screens in accordance with your needs.

Let's, learn in detail how to use the following features and functionalities supported in Input Field control.

- 1. Tab Key functionality
- 2. F4 and Scan functionality
- 3. OCR functionality
- 4. Performance Assistance screen
- 5. <u>Voice Assistance</u>

Initially, navigate to an SAP transaction screen where the Input Field controls exist. Here, we are on the **Change Sales Order: Overview screen**, where we can demonstrate various Input Field features, as shown below:

#### Tab Key functionality

When you place the cursor on any Input Field on the SAP screen, a keyboard appears on the screen with the **Tab Keys** on the top of it, which helps you to navigate between fields, as shown below:

To learn more about the tab key functionality, click here.

| = Create Standard Order 오 🖌                                                                      | ≡ Create Standard Order ९ 🖌                                                                      |
|--------------------------------------------------------------------------------------------------|--------------------------------------------------------------------------------------------------|
| 🔄 💭 🐣 🕼 🌮 🛗 Orders 🔀 😭 Do SAVE                                                                   | 🧔 👰 📤 🌧 🔂 🌮 🏦 Orders 🔽 💈 SAVE                                                                    |
| Standard Order Sold-To Party 1460 Ship-To Party PO Number                                        | Standard OrderSold-To Party1460Ship-To Party🔊PO Number                                           |
| Sales Item overview                                                                              | Sales Item overview                                                                              |
| Req. deliv.date D 30.05.2022<br>Complete dlv.<br>Delivery block<br>Billing block<br>Payment card | Req. deliv.date D 02.06.2022<br>Complete dlv.<br>Delivery block<br>Billing block<br>Payment card |
| F4 Sold-To Party: 1460 		 F4 		 Scan                                                             | F4 Ship-To Party $\leftarrow$ $\rightarrow$ SCAN                                                 |
| 1 2 3 4 5 6 7 8 0                                                                                | 1 2 3 4 5 6 7 8 9 0                                                                              |
| qwertyui op                                                                                      | qwertyu i op                                                                                     |
| as dfghjkl                                                                                       | as dfghjkl                                                                                       |
| ↑ z x c v b n m 🗵                                                                                | ↑ z x c v b n m 🗵                                                                                |
| ?123 , ⊕ English . →                                                                             | ?123 , ⊕ English . →                                                                             |

#### F4 and Scan functionality

Performing a single tap on any Input Field on the SAP screen opens the device keyboard with **F4 and Scan options**, as shown below:

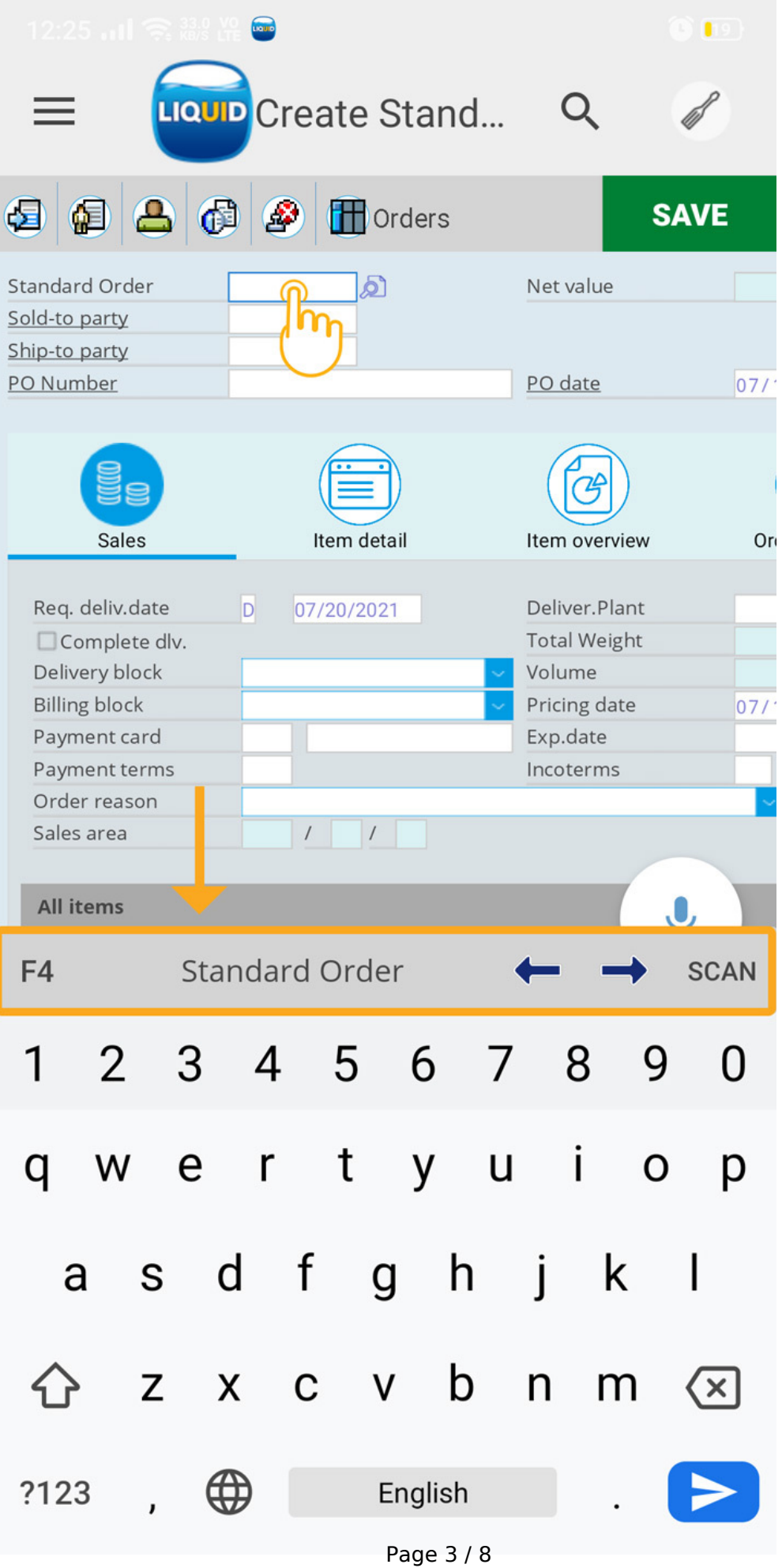

(c) 2024 Liquid UI | Synactive | GuiXT <dev@guixt.com> | 2024-07-31 17:06 URL: https://www.guixt.com/knowledge\_base/content/114/1345/en/60409-input-field-control.html

After entering the value in the Input Field, you will see the **cross button** on the right side. This cross button will clear the value in the Input Field and it is enabled only when you place the cursor, on the Input Field.

| 12:25 대 종 溫 🏻 🗃                                                                    | 0 ED                                                         | 12:26 대비 즉 표결 🎬 🗃                                                                    | 6 🖬                                                         |
|------------------------------------------------------------------------------------|--------------------------------------------------------------|--------------------------------------------------------------------------------------|-------------------------------------------------------------|
| ≡ Create Stand                                                                     | ۹ 🖌                                                          | ≡ 🚾 Create Stand                                                                     | ۹ 🖉                                                         |
| 🔄 🕼 📥 🕼 🔗 🎛 Orders                                                                 | SAVE                                                         | 🔄 🕼 📥 🕼 🏖 🛗 Orders                                                                   | SAVE                                                        |
| Standard Order<br>Sold-to party<br>Ship-to party<br>PO Number                      | Net value                                                    | Standard Order 1460 S<br>Sold-to party<br>Ship-to party<br>PO Number                 | Net value                                                   |
| Sales                                                                              | Item overview Or                                             | Sales                                                                                | Item overview Or                                            |
| Req. deliv.date D 07/20/2021<br>Complete dlv.<br>Delivery block S<br>Billing block | Deliver.Plant<br>Total Weight<br>Volume<br>Pricing date 07/* | Req. deliv.date D 07/20/2021<br>Complete dlv.<br>Delivery block V<br>Billing block V | Deliver.Plant<br>Total Weight<br>Volume<br>Pricing date 07/ |
| Payment card Payment terms Order reason Sales area                                 | Exp.date<br>Incoterms                                        | Payment card Payment terms Order reason Sales area                                   | Exp.date<br>Incoterms                                       |
| All items                                                                          |                                                              | All items                                                                            |                                                             |
| F4 Standard Order                                                                  | ← → SCAN                                                     | F4 Standard Order: 1460                                                              | ← → SCAN                                                    |
| 1 2 3 4 5 6 7                                                                      | 890                                                          | 1 2 3 4 5 6 7                                                                        | 890                                                         |
| qwertyu                                                                            | іор                                                          | qwertyu                                                                              | іор                                                         |
| as df gh                                                                           | jkl                                                          | as df gh                                                                             | jkl                                                         |
| ☆ z x c v b                                                                        | n m 🗵                                                        | ☆ z x c v b                                                                          | n m 🗵                                                       |
| ?123 , 🌐 English                                                                   |                                                              | ?123 , 🌐 English                                                                     |                                                             |

Page 4 / 8 (c) 2024 Liquid UI | Synactive | GuiXT <dev@guixt.com> | 2024-07-31 17:07 URL: https://www.guixt.com/knowledge\_base/content/114/1345/en/60409-input-field-control.html

#### **OCR functionality**

**Long-pressing gestures** on any Input Field inside our App will show the OCR option with other text editing options. OCR functionality uses a built-in camera to recognize both printed and written text characters in the image and display the text in the Input Field.

To learn more about the OCR functionality, click here.

|   | О <sup>46</sup> 🖌 🗎 5:37 м<br>Голо Сreate 🔍 🖉 🧭                                                                                                    | ≡ | Create Q 🖉 🧭                                                                                                    |
|---|----------------------------------------------------------------------------------------------------|---|----------------------------------------------------------------------------------------------------|
| • | Pers.No.       2121       Name         EE group       1       Active       Pers.area         EE subgroup       GC Salaried       Valid from       06/22/2020       to       12/31/999         Groupings       RGrp M/A Statutory       All Employees       All Employees         EE Group Travel Mgt       Group 1       All Employees |   | SAVE         Pers.No.       2121       Name         EE group       1       Active       Pers.area         EE subgroup       GC       Salaried       Valid from       24.03.2020       to       31.12.999         Groupings       RGrp M/A Statutory       All Employees       All Employees         RGrp M/A Enterprise       All Employees       EE Group 1       EE Group 1         EE Group Travel Mgt       All Employees       StdgApprovalBusTrips         Travel Costs       All Employees       All Employees |
|   | RGrp Travel Costs  All Employees    Vehicle Type  Car    Vehicle Class  001    Up to 1000 cc Capac    License Plate Number    Assignments    Company Code    Business Area    Cost Center                                                                                                    | s | CAN       OCR       GPS       SELECTALL       CUT       COPY       PASTE         Venicle Class       001       0p to 1000 cc capac         License Plate Number                                                                                                    |

#### Performance Assistance Screen (F1 Help)

Now, Liquid UI for Android is optimized with **performance assistance screens** similar to help windows in the SAP GUI. These help screens assist users in finding information about the input controls and other screen elements. Long pressing on

Page 5 / 8

(c) 2024 Liquid UI | Synactive | GuiXT <dev@guixt.com> | 2024-07-31 17:07

URL: https://www.guixt.com/knowledge\_base/content/114/1345/en/60409-input-field-control.html

the Input Field displays the **Help** option along with other editing options, click on Help to open the Help screen related to the desired Input Field, as shown below.

| ≡ Create Sales Order   In ९ 🖉                                                                  | Help - Create Sales Order: Initial Screen                                        |
|------------------------------------------------------------------------------------------------|----------------------------------------------------------------------------------|
| Create with Reference Sales Iter ENTER                                                         |                                                                                  |
| GPS     F4     SELECTALL     CUT     COPY     PASTE     HELP       Order Type     OR     State |                                                                                  |
| Organizational Data                                                                            |                                                                                  |
| Distribution Channel<br>Division<br>Sales Office<br>Sales Group                                | Sales Document Type<br>A classification that<br>document.                        |
|                                                                                                | Use Pull up for next page<br>The sales document type you<br>screens that follow. |
|                                                                                                | Example                                                                          |
|                                                                                                | The initial screen for an differs from the initial screen                        |
|                                                                                                |                                                                                  |
| Ŷ                                                                                              | <b>v</b>                                                                         |
|                                                                                                | ✓ □ ④ ④ Application Help Technical Information                                   |

Pull up the screen to view complete information of the Input Field, as shown below.

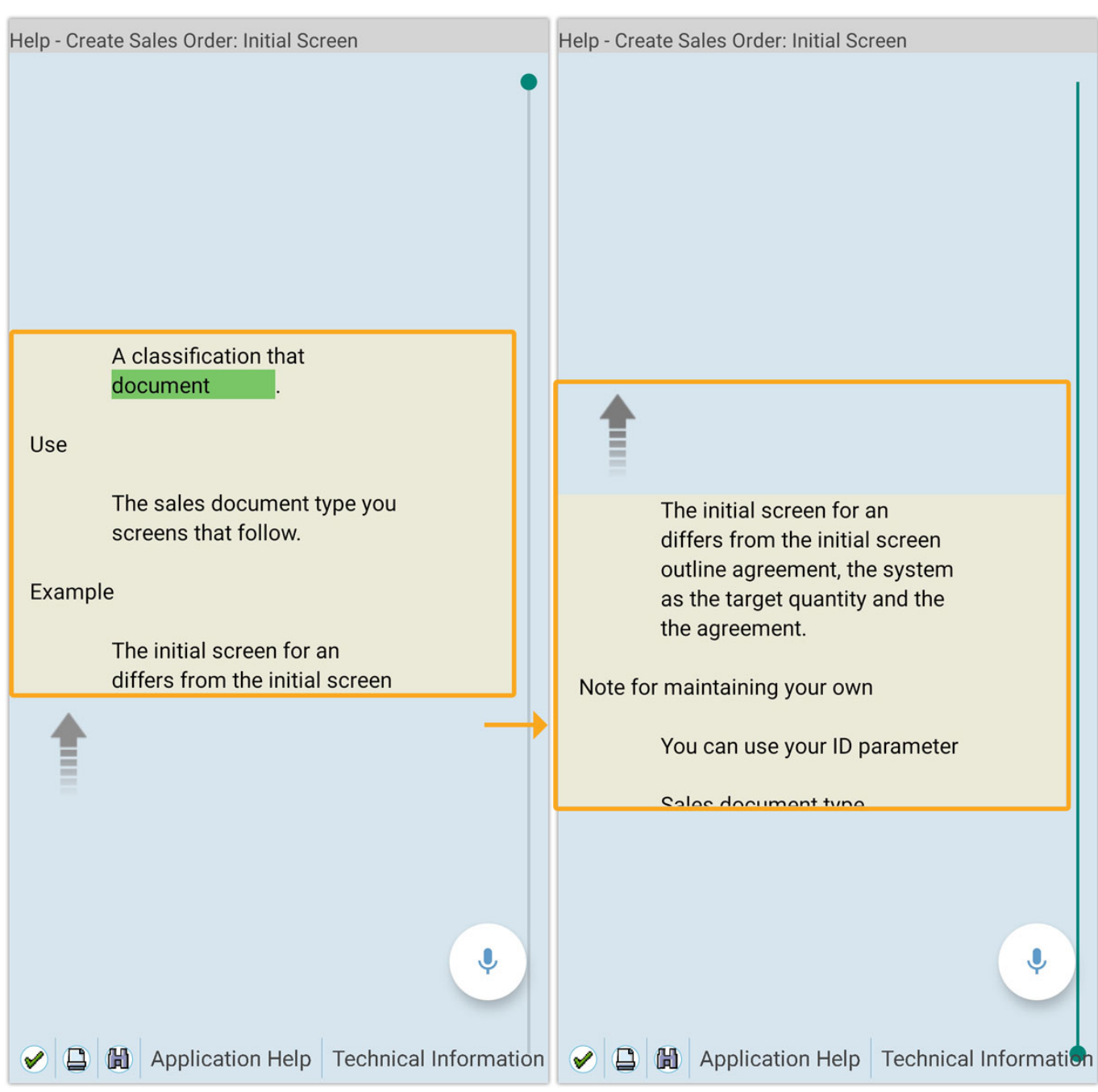

#### **Voice Assistance**

The Voice assistance feature allows you to enter the values in the field using your voice instead of manual input. Let's, assign the value to an Input Field using this feature. Place the cursor on the Standard Order Input Field and tap on the mic button displayed on the screen and speak out the value. Here, we have assigned the value "1460" in the Standard Order Input Field using the voice command "assign 1460 to Standard Order".

To learn more about this voice assistant feature, click here

| 2:42 🖤                     | • HD 🕈 4G 🖌 HD 🖌 🛱 86% | 2:44 🔘                                           |                              |
|----------------------------|------------------------|--------------------------------------------------|------------------------------|
|                            | and                    |                                                  | reate Stand 🔍 🥒              |
| 🔄 🖨 🐣 🔂 🖉 🖽 Orde           | ers 🔀 🚰 D SAVE         | a a 🕹 🕫 🏼                                        | Orders 😰 😭 D SAVE            |
| Standard Order             | Net v                  | Standard Order<br>Sold-To Party<br>Ship-To Party | 1460 Det valı                |
| PO                         | <u>PO da</u>           | PO Number                                        | PO date                      |
| Liquic                     | UI                     |                                                  |                              |
|                            | lter                   | Req. deliv.date                                  | D 05.03.2021 Deliver.        |
| assign 1460 to<br>to party | o sold<br>clear        | Complete dlv.<br>Delivery block<br>Billing block | Total W<br>Volume<br>Pricing |
| Please speak<br>clear      | slowly and<br>ly       | Card Verif.Code<br>Payment terms<br>Order reason | Incoter                      |
|                            | _                      | Sales area                                       |                              |
| All Items ITEM MATERIAL    | ORDER QUANTITY U       | ITEM MA                                          | TERIAL ORDER QUANTITY UN     |

Unique solution ID: #2358 Author: sarvani.kusuri@guixt.com Last update: 2023-10-17 12:36